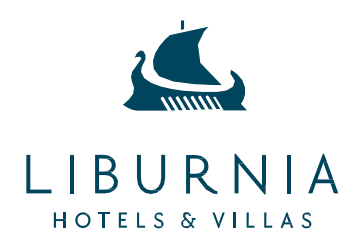

## INSTRUCTIONS FOR MAKING A RESERVATION USING A PROMO CODE

Step 1: Visit our official website Looking for a hotel in the Opatija Riviera Croatia? Visit us! | Liburnia

Step 2: Switch language in upper right corner to English

Step 3: Select the dates

Step 4: Select the number of guests and click on **PRICES AND AVAILABILITY** 

|                 | HOTELS & VILLAS EXPERIENCES | OFFERS MEETINGS & | EVENTS |            | 0                       | c | 0 2                    |
|-----------------|-----------------------------|-------------------|--------|------------|-------------------------|---|------------------------|
| HOTELS & VILLAS | MAKE A RESERVATION          | DATE              | s 📕    | ADULTS 🝊   | 4                       |   | Hrvatski<br>English    |
|                 | All hotels                  | •                 |        | 2 •        | PRICES AND AVAILABILITY |   | Italiano               |
|                 |                             |                   |        |            | 1                       |   | Deutsch<br>Slovenščina |
|                 |                             |                   |        | ALL YANG & |                         |   | a second second        |

Step 5: In the Promotional Code field, enter the promo code provided by the conference organizer and click **Modify**.

Step 6: Choose one of the available hotels and click **Select**.

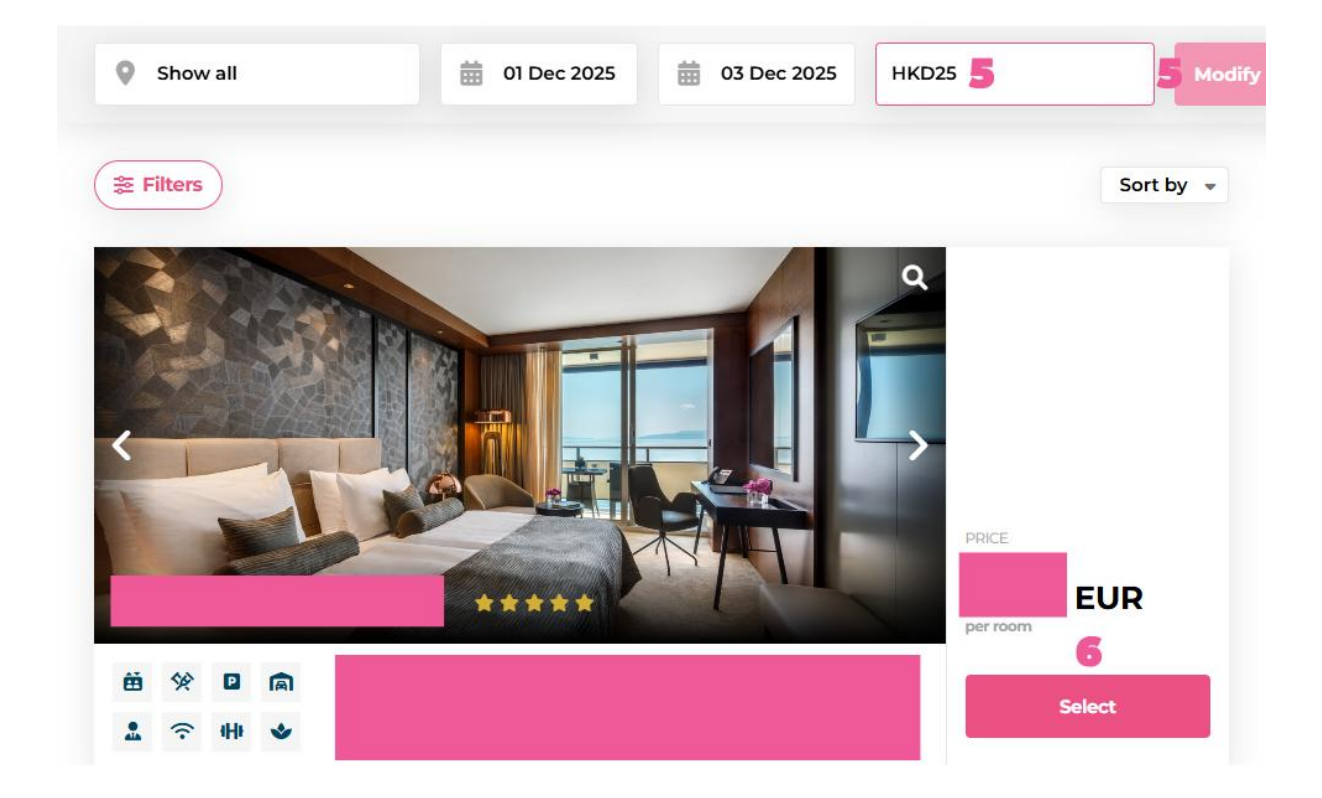

Step 7: Click **Select** for the option that suits your needs (e.g. bed and breakfast or half board).

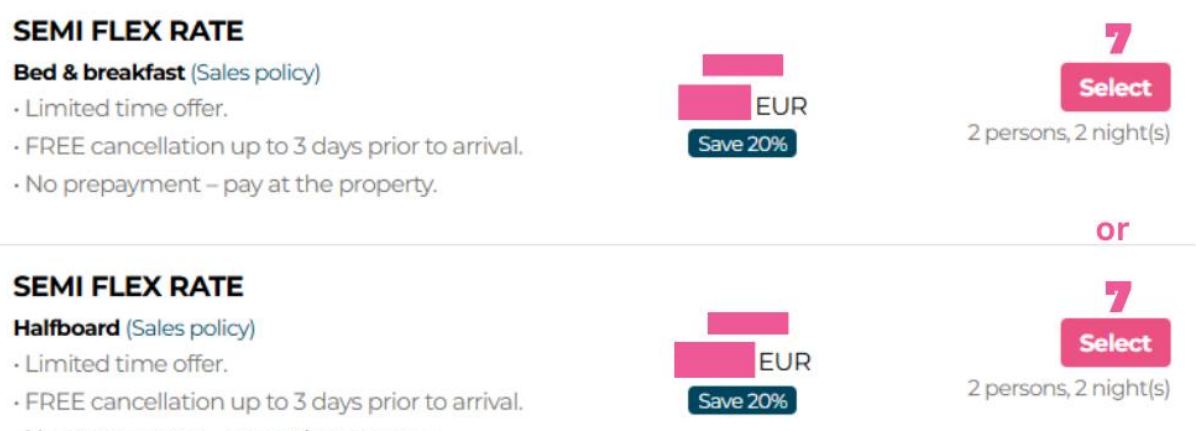

• No prepayment – pay at the property.

Step 8: If you need a reservation for one person only, you can adjust the number of guests on the right-hand side of the screen. Step 9: Click **Continue**.

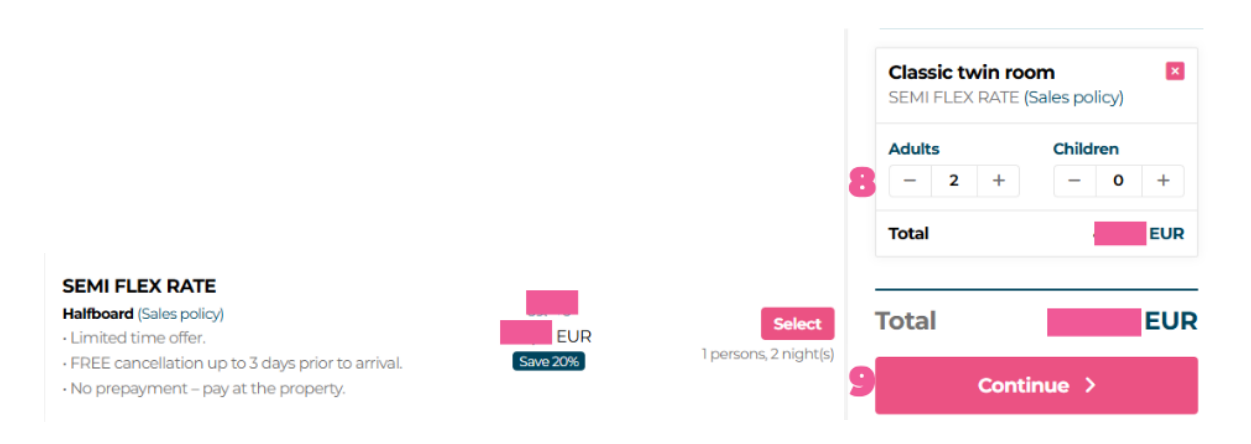

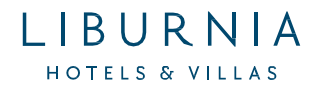

Step 10: Fill in all the required fields on the page. Required fields are marked with an asterisk "\*".

| Reservation holder       | *- Required fields          |
|--------------------------|-----------------------------|
| TITLE*                   | FIRST NAME *                |
| -                        | ✓ First name                |
| LAST NAME *              | ADDRESS                     |
| Last name                | Address                     |
| ZIP/POSTAL CODE          | СПУ                         |
| ZIP/Postal code          | City                        |
| COUNTRY*                 | E-MAIL*                     |
| -                        | ← E-mail                    |
| VERIFY E-MAIL *          | MOBILE PHONE                |
| Verify e-mail            | Mobile phone                |
| Send confirmation by SMS | OTHER COMMENTS AND REQUESTS |
|                          | Other comments and requests |
|                          |                             |

Step 11: Choose the type of guarantee (credit card guarantee or bank transfer guarantee).

## **Reservation Guarantee**

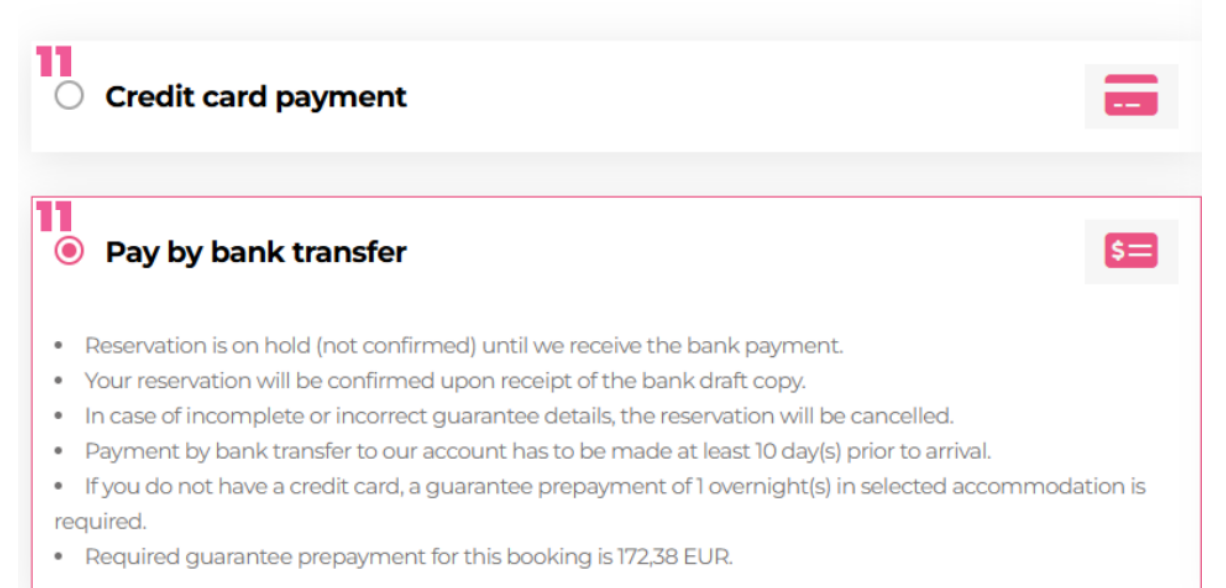

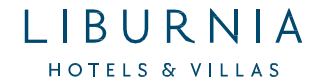

If you selected bank transfer as the reservation guarantee method, your reservation confirmation will include all the necessary payment details. The type of pro forma invoice will be listed as a bank payment slip (blue and underlined), which you need to click on.

Step 12: Check the box to accept the **Sales policy** Step 13: Click **Confirm reservations** 

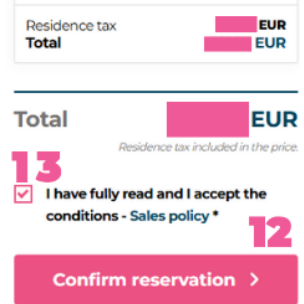

After you have successfully booked your accommodation, a reservation confirmation with the number PHxxxxxxx will be sent to your email. If you did not receive the confirmation email at the address you provided, please check your spam/junk folder or contact the Reservation Center to verify whether your reservation was completed.

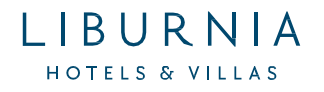